# **STRMNF** ユーザーマニュアル

# MetaMaskウォレット接続方法

www.strmnft.com

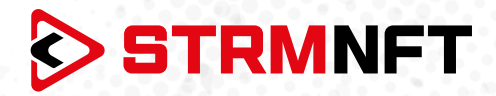

## 用語集

NFT - 非代替性トークン

**STRM** – StreamCoin, ストリームコインエコシステムの主要なユーティリティトークン

**NSTA\_602** – NFT標準トークンアグリーメント\_602、StreamCoinのNFTをミントするためのトークン 標準

BEP-20 - BinanceSmartChainのトークン標準

**Stream Chain** — StreamCoinエコシステムのネイティブブロックチェーン MetaMask — 暗号通貨ウォレッソフトウェア

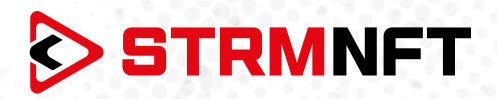

#### STRMNFTの概要と要件

STRMNFTは、ユーザーが超速度と低い取引手数料で自分のビデオとイメージに対するNFT所有権を作ることができるオールインワンマーケットです。ストリームチェーン上で運営され、ストリームコイン独自のNFT標準であるNSTA\_602を活用してNFTを作ります。

STRMNFTマーケットプレイスには、デスクトップまたはモバイルデバイスで動作するWebインターフェイ スがあります。ただし、すべてのSTRMNFT機能の利点を得るために、ユーザが満たさなければならない 要件がいくつかあります。

●マーケットプレイスに登録するための有効なEメールアドレス。

● STRMNFTに接続するためのMetaMaskウォレット(NFTをミント及び購入するために必要)。

● ミント手数料に十分なSTRM残金(BEP-20トークンのみ)(2022年7月まですべてのNFTはミント手数 料が無料)

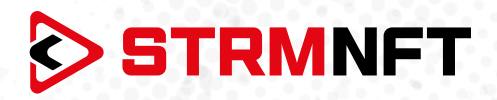

## MetaMaskウォレットへの接続方法

STRMNFTで取引をするためには、BinanceSmartChainネットワークとBEP-20STRMトークンを MetaMask上で設定する必要があります。

MetaMaskウォレットをお持ちでない場合は、作成方法ガイドを参照してください。 https://medium.com/p/818efefb7c45/

MetaMaskウォレットが作成できたら、次の手順に従ってSTRMNFTを設定、STRMトークンを自動か手動 でインポートします。

メタマスクの自動設定

- 1. STRMNFTにサインインします。
- 2. サイドメニューの「Settings」をクリックします。

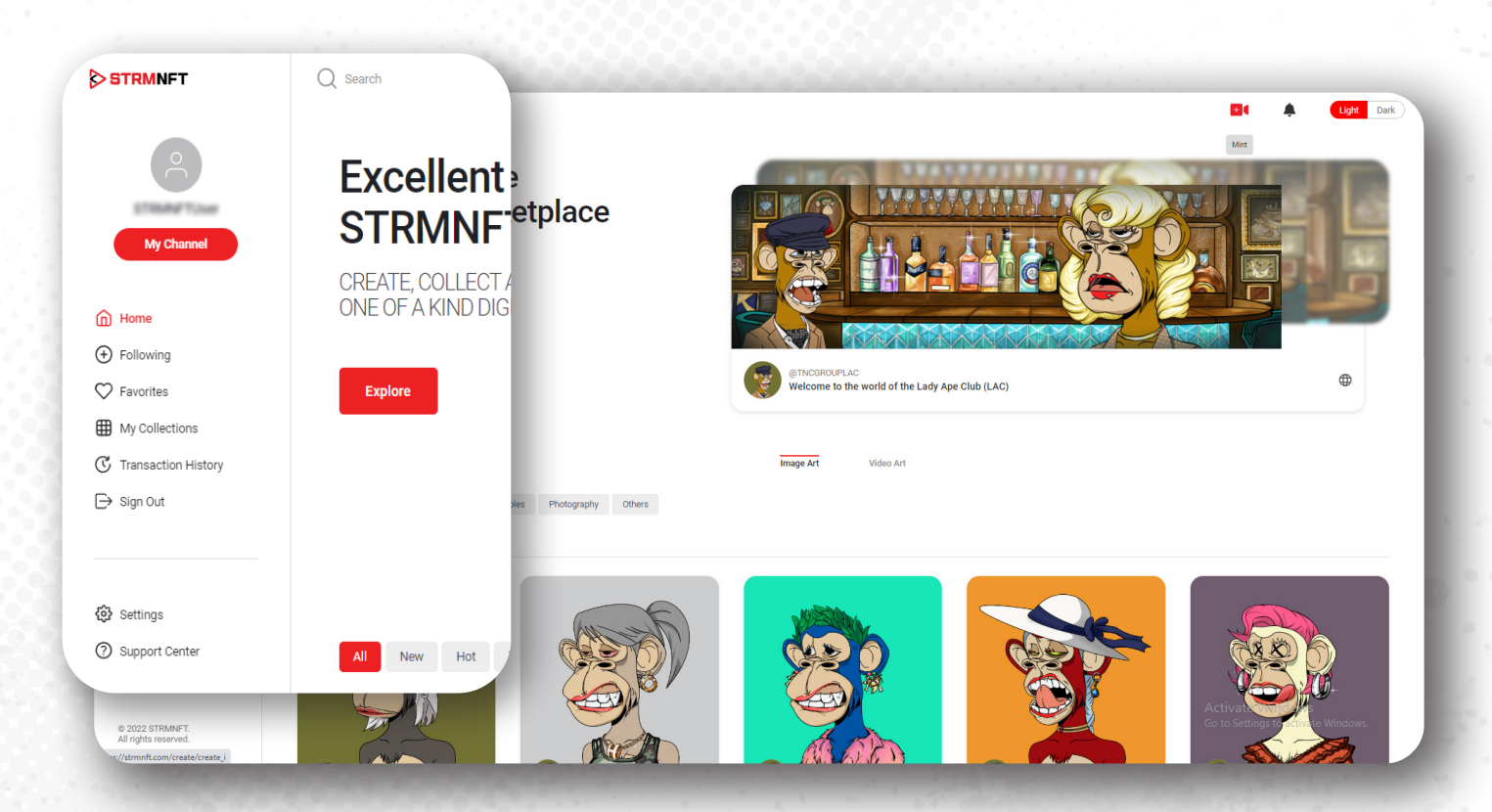

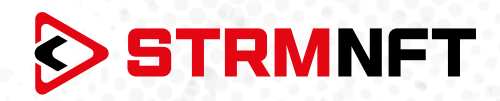

#### 3. 「MetaMask Wallet Address」セクションまでスクロールし、「Connect MetaMask」をクリッ クします。

|                          |                                                  | Light Da |
|--------------------------|--------------------------------------------------|----------|
| 0                        | Settings                                         |          |
| STREAM Trans             | Assume Obtained Matifications                    |          |
| My Channel               | Account Chames Nouncauons                        |          |
| <u>^</u>                 |                                                  |          |
| Home                     | ெ                                                |          |
| Following     Fauloritat | Add Profile Photo                                |          |
| Avoides                  |                                                  |          |
| C Transaction History    |                                                  |          |
| ⊖ sign Out               | Email                                            |          |
|                          | attraction paper con                             |          |
|                          | Password                                         |          |
| Settings                 | Change Your Password                             |          |
| ③ Support Center         | Tate of Birth                                    |          |
|                          |                                                  |          |
|                          | MetaMask Wallet Address                          |          |
|                          |                                                  |          |
|                          | 🐹 Get MetaMask 🗉 🔿 Connect MetaMask 📋 🕂 Add STRM |          |
|                          |                                                  |          |
|                          | Matter March 10/allast Asidesana                 |          |
|                          | Metamask Wallet Address                          |          |
| © 2002 STDMAILT          |                                                  | Windows. |
| All rights reserved.     |                                                  |          |

4. MetaMaskウォレットがポップアップ表示され、BinanceSmartChainネットワーク\*にリダイレクト されます。「**Approve**」をクリックします。(BinanceSmartChainネットワークがすでにMetaMaskに追加 されている場合は、BinanceSmartChainネットワークに切り替えるよう 案内されます)。

| STRMNFT × +           |                                                                                                    | (strmnft.com)                                            |
|-----------------------|----------------------------------------------------------------------------------------------------|----------------------------------------------------------|
| ← → C                 | Q E                                                                                                    | 2 🖈 🔊 🖉 C                                                |
| STRMNFT               |                                                                                                    | Allow this site to add a                                 |
|                       |                                                                                                    | network?                                                 |
|                       | Settings                                                                                                    |                                                          |
|                       |                                                                                                    | This will allow this network to be used within MetaMask. |
|                       | Account Channel Notifications                                                                                                    | MetaMask does not verify custom networks. Learn abou     |
| My Channel            |                                                                                                    |                                                          |
|                       |                                                                                                    |                                                          |
|                       |                                                                                                    | Network Name 0                                           |
|                       |                                                                                                    | BSC Mainnet                                              |
| Mv Collections        |                                                                                                    | https://bsc-dataseed.binance.org/                        |
| G Transaction History |                                                                                                    | Chain ID e                                               |
| ⊖ Sian Out            | E Contraction of the second second seco | 56                                                       |
|                       |                                                                                                    | View all details                                         |
|                       | PSTRMNFT                                                                                                    |                                                          |
| Settings              | Your Password                                                                                                    |                                                          |
| Support Center        | Date of Birth                                                                                                    | Cancel Approve                                           |
|                       | Aug 12, 1990                                                                                                    |                                                          |
|                       |                                                                                                    |                                                          |
|                       | MetaMask Wallet Address                                                                                                    |                                                          |
|                       | MetaMask Wallet Address                                                                                                    |                                                          |
|                       |                                                                                                    |                                                          |
|                       | i confirm that I am 18 years old or older.                                                                                                    |                                                          |
|                       | Save                                                                                                    |                                                          |
|                       |                                                                                                    |                                                          |

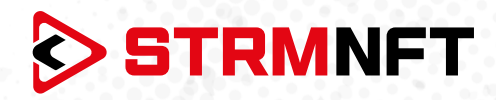

5. Binance SmartChainに切り替えるには、「Switch network」をクリックし、使用するMetaMask アカウントを選択して「次」をクリックします。

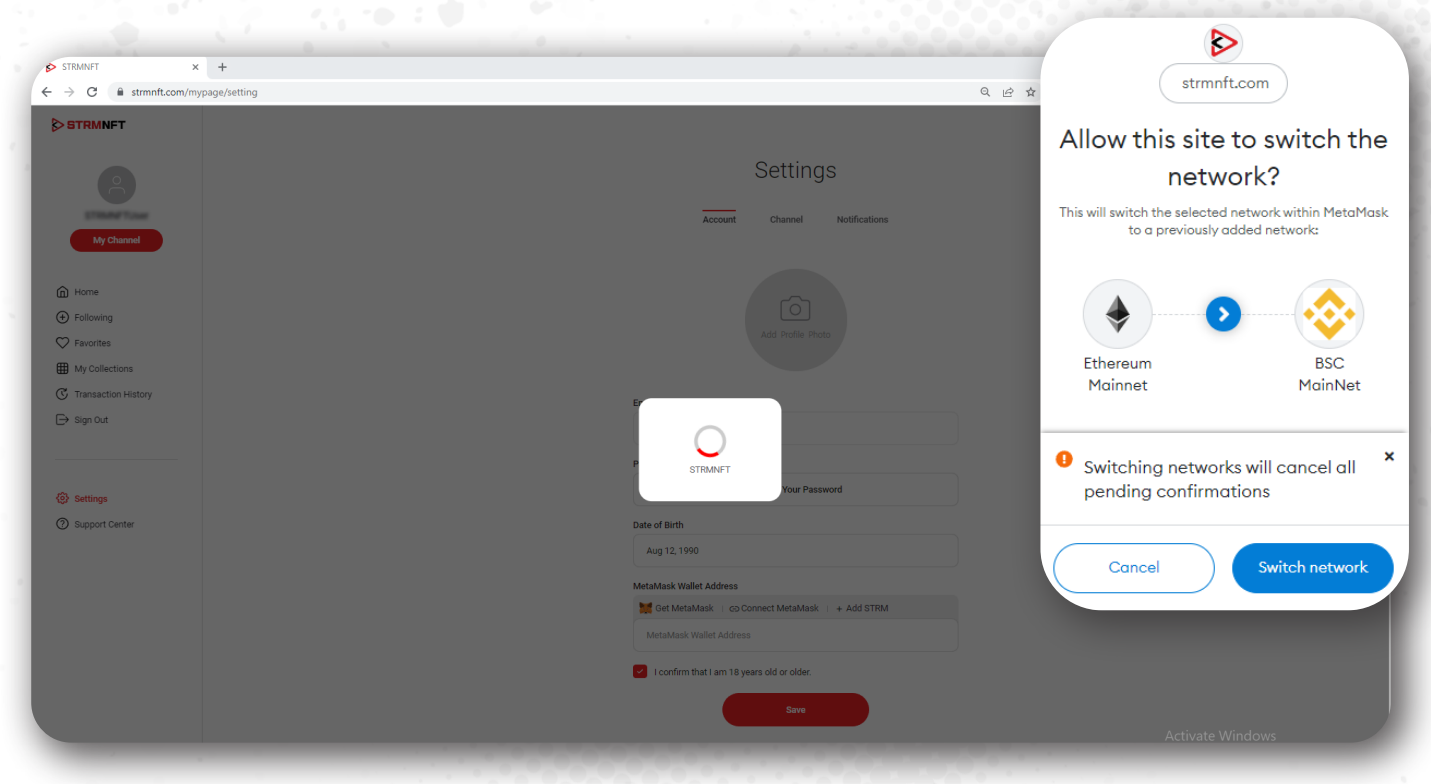

6. 「**Connect**」をクリックして、ウォレットをSTRMNFTにリンクします。

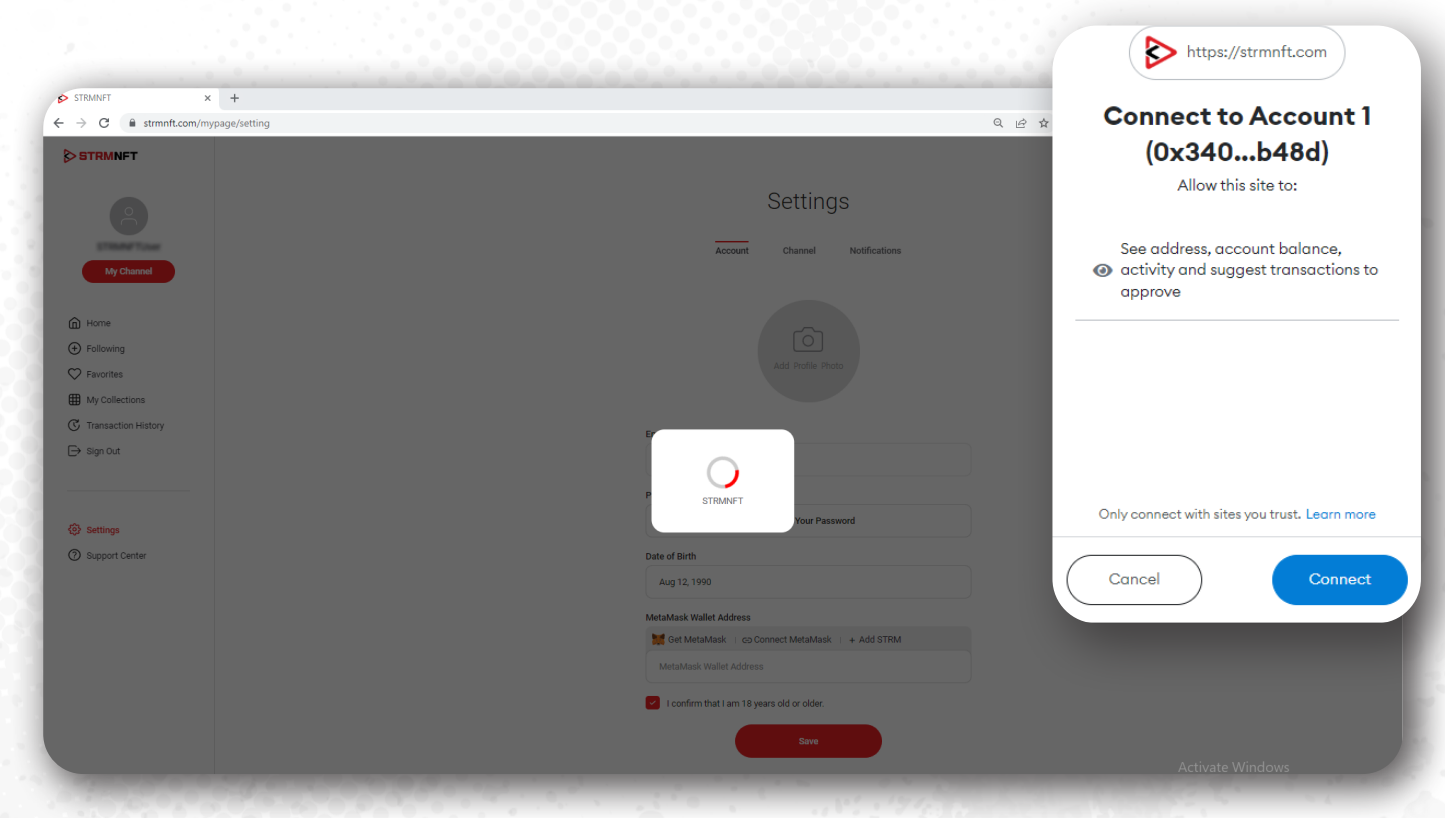

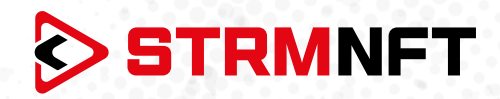

|                                         | E4 A                                             | Light Dark |
|-----------------------------------------|--------------------------------------------------|------------|
| 2                                       | Settings                                         |            |
| STRANG TUNE                             | Account Channel Notifications                    |            |
| My Channel                              |                                                  |            |
| Home                                    |                                                  |            |
| ↔ Following                             |                                                  |            |
| ➢ Favorites                             | Aug Politie Politio                              |            |
| My Collections                          |                                                  |            |
| Sign Out                                | Email                                            |            |
|                                         | atmoshana (gynal com                             |            |
|                                         | Password                                         |            |
| Settings                                | Change Your Password                             |            |
| ③ Support Center                        | MetaMask Wallet Address                          |            |
|                                         |                                                  |            |
|                                         | 🧱 Get MetaMask 📋 😔 Connect MetaMask 📋 🕂 Add STRM |            |
|                                         |                                                  |            |
|                                         | 0xx397907642388x01388x01681x4794234x477927288    |            |
|                                         |                                                  |            |
|                                         |                                                  |            |
|                                         |                                                  |            |
| © 2022 STRMNET.<br>All rights reserved. |                                                  |            |

7. リンクが完了すると、MetaMaskウォレットアドレスが自動的に追加されます。

8. STRMトークンをインポートするには、「Add STRM」をクリック、MetaMaskウォレットの「Add Token」をクリックします(STRMトークンがすでにMetaMaskに追加されている場合は、この手順を省略 できます)。

|                                   |                                                   | Add Suggested                          |
|-----------------------------------|---------------------------------------------------|----------------------------------------|
| STRMNFT X +                       |                                                   | Tokens                                 |
| ← → C = strmnt.com/mypage/setting | L E X                                             | Would you like to import these tokens? |
| STRMNFT                           |                                                   |                                        |
|                                   | Settings                                          | Token Balance                          |
| Ő                                 | -                                                 |                                        |
| ETRANETUAR                        | Account Channel Notifications                     | STRM O STRM                            |
| My Channel                        |                                                   |                                        |
| C Home                            |                                                   |                                        |
| Following                         | $\bigcirc$                                        |                                        |
| ♥ Favorites                       | Add Profile Photo                                 |                                        |
| My Collections                    |                                                   |                                        |
| C Transaction History             | Fmail                                             |                                        |
| ⇒ Sign Out                        | developed paral con-                              |                                        |
|                                   | Password                                          |                                        |
| (a) Sattings                      | Change Your Password                              |                                        |
| Support Center                    | Date of Birth                                     | Cancel Add Token                       |
|                                   | Aug 12, 1990                                      |                                        |
|                                   | MetaMask Wallet Address                           |                                        |
|                                   | Get MetaMask   GD Connect MetaMask   + Add STRM   |                                        |
|                                   | 10xx19770174422886x01088x17x81x47x425464770277288 |                                        |
|                                   | l confirm that I am 18 years old or older.        |                                        |
|                                   | Save                                              |                                        |
|                                   |                                                   | Activate Windows                       |

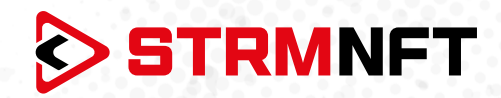

9. 「**Save**」をクリックして、ウォレット情報を保存します。

| STRMNFT                                 |                                                   | EI 🔶 Light                          |
|-----------------------------------------|---------------------------------------------------|-------------------------------------|
|                                         | Settings                                          |                                     |
| Ő                                       |                                                   |                                     |
| My Channel                              | Account Channel Notifications                     |                                     |
| 1) Home<br>5) Following<br>2) Favorites | Add Profile Proto                                 |                                     |
| My Collections                          |                                                   |                                     |
| G Transaction History                   | Email                                             |                                     |
| - sign Out                              | percentione (percel cont                          |                                     |
|                                         | Password                                          |                                     |
| 장 Settings                              | Change Your Password                              |                                     |
| Support Center                          | Date of Birth                                     |                                     |
|                                         | Aug 12, 1990                                      |                                     |
|                                         | MetaMask Wallet Address                           |                                     |
|                                         | 🗱 Get MetaMask 💷 Go Connect MetaMask 🗉 + Add STRM |                                     |
|                                         | MetaMask Wallet Address                           |                                     |
|                                         | Save                                              | Activate Windows                    |
| 2022 STRMNFT.                           |                                                   | Go to Settings to activate Windows. |

\*注意: STRMNFTはBinanceSmartChainネットワークを使用してのみMetaMaskとリンクできます。 MetaMaskは、イーサリアム、アバランチなどの他のネットワークを使用してSTRMNFTとリンクされること はできません。

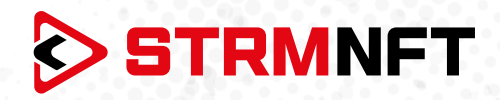

#### メタマスクの手動設定

- 1. MetaMaskウォレットブラウザに移動します。
- 2. ネットワークリストを開き、「Add Network」をクリックします。

| <b>ж</b> метама:      | SK<br>Bu   | Account 1<br>DxB04_8800 T                          | Networks<br>now/hide test networks<br>Ethereum Mainnet<br>Add Network |
|-----------------------|------------|----------------------------------------------------|-----------------------------------------------------------------------|
| () 0 ETH<br>50.00 USD | Assets     | Activi                                             | ity                                                                   |
|                       | n<br>Refr  | Don't see your token?<br>esh list or import tokens |                                                                       |
|                       | Need help? | ? Contact MetaMask Support                         |                                                                       |

3. 新しいタブが開き、ネットワークの詳細を追加できます。

以下のフィールドに入力し、BinanceSmartChainネットワークに次の項目を追加します。
 Network Name: Smart Chain
 New PRC URL: <a href="https://bsc-dataseed.binance.org/">https://bsc-dataseed.binance.org/</a>
 Chain ID: 56
 Currency Symbol: BNB
 Block Explorer URL: <a href="https://bscscan.com">https://bscscan.com</a>

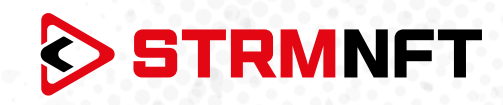

| Settings                                         |                                                                         | Q Search in settings            | × |  |
|--------------------------------------------------|-------------------------------------------------------------------------|---------------------------------|---|--|
| 🔹 General Networks > Add                         | d a network                                                             |                                 |   |  |
| Advanced  Amalicious network networks you trust. | k provider can lie about the state of the blockchain and record your ne | twork activity. Only add custom |   |  |
| Security & Privacy                               | New RPC URL                                                             | )                               |   |  |
| Alerts     Smart Chain     Wetworks              | https://bsc-datas                                                       | eed.binance.org/                |   |  |
| Experimental 56                                  | Currency Symbol                                                         |                                 |   |  |
| About     Block Explorer URL (O                  | Dptional)                                                               |                                 |   |  |
| https://bscscan.com                              |                                                                         |                                 |   |  |
| Cancel                                           | Save                                                                    |                                 |   |  |
|                                                  |                                                                         |                                 |   |  |
|                                                  |                                                                         |                                 |   |  |
|                                                  |                                                                         |                                 |   |  |

5. 「**Save**」をクリックしてネットワークを追加します。

6. MetaMaskをSTRMNFTに接続し、STRMトークンをインポートするには、上のメタマスク自動設定の4~8番をご参照ください。